| Introduction               | 2  |
|----------------------------|----|
| Getting Started            |    |
| Accessing the App          | 2  |
| Scanner Requirements       | 2  |
| Square Requirements        | 2  |
| Connecting to Your Library | 3  |
| Logging On                 | 3  |
| Using Stax                 | 4  |
| Circulation - Check Out    | 4  |
| Circulation - Check In     | 6  |
| Fines - Cash/Card          | 7  |
| Fines - Square             | 8  |
| Review Patron              | 9  |
| Worker Settings            | 10 |
| Future Workspaces          | 10 |

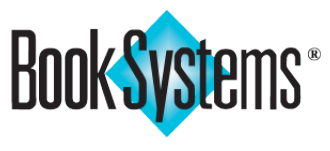

### **Scanner Requirements**

On a desktop browser, you can use a USB or Bluetooth scanner. On a mobile device, you can use a Bluetooth scanner or the device's built-in camera; you will be prompted for access the first time you try to capture a barcode.

### **Square Requirements**

Currently, Stax is compatible with the following readers; support for additional reader types will be available soon.

2

- Square<sup>™</sup> Contactless and Chip Reader (all versions)
- Square Reader for Magstripe

### Introduction

Stax is a modern app for librarians to perform basic circulation tasks. Whether you are at your desk or out among the "stacks," you can check items in/out, process fines, and review records.

> Since Stax is a free companion app for Atriuum, you can use the same username and password to log on. Worker permissions enabled in Atriuum also apply to Stax.

### **Getting Started**

Stax is accessible as a web-based desktop app in any browser supported by Atriuum and as a mobile app available from the App Store<sup>®</sup> or Play Store<sup>™</sup>. Once you open/download the app, you can find your library, log in using your Atriuum worker account, and start circulating.

### Accessing the App

To access the *desktop* app, simply enter **stax.atriuum.com** into your web browser, and click the Continue to Website button at the bottom.

To access the *mobile* app, use the following steps:

- 1. Open the App Store (iOS 10.0 or higher; macOS<sup>®</sup> 11.0 or higher) or Play **Store** (Android<sup>™</sup> 5.0 or higher).
- 2. Search for *Atriuum Stax*, and look for the app logo.
- 3. Follow prompts to install.
- 4. Apple users may be prompted to sign in with their Apple ID (which must have associated credit card information even though this app is free).

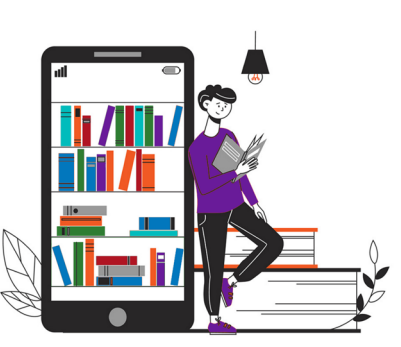

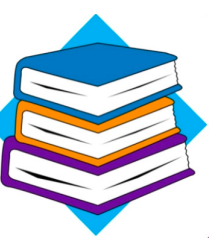

### **Connecting to Your Library**

Find your Atriuum database using the **Library Locator**.

If you allow the app access to your location, libraries in close proximity display first.

Otherwise, you can use the **Search** field to look for your library by name, state, ZIP code, etc. If applicable, tap a library type (**Public**, **School**, or **Church**) to filter for matching libraries. When you find the correct one, tap the name.

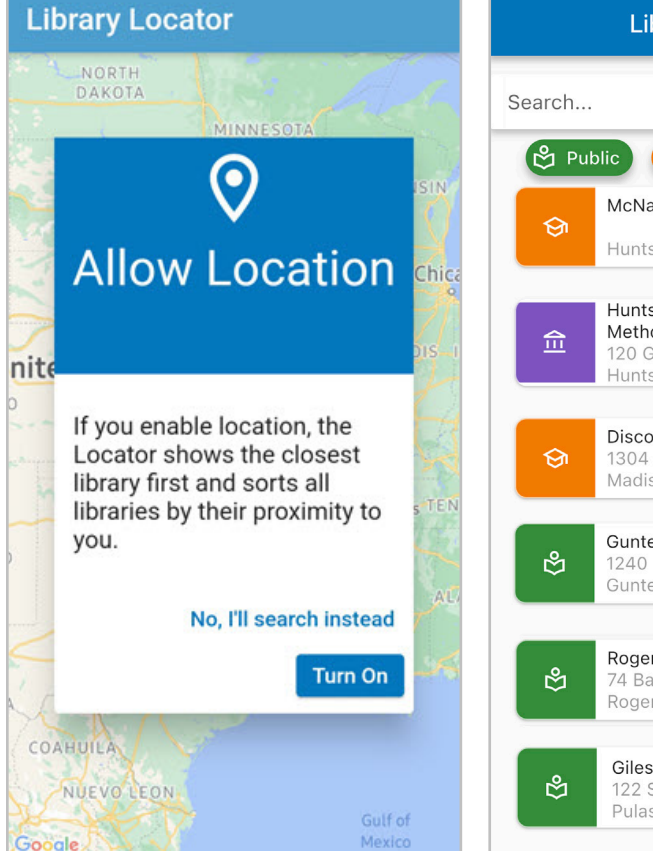

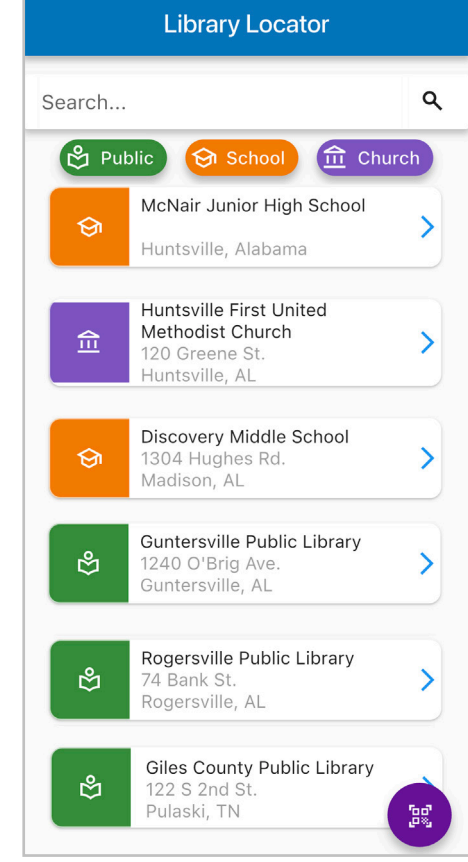

### Logging In

Once you are connected to the library's database, enter your Atriuum username and password. Centralized users must select a branch. Then tap **Log In**.

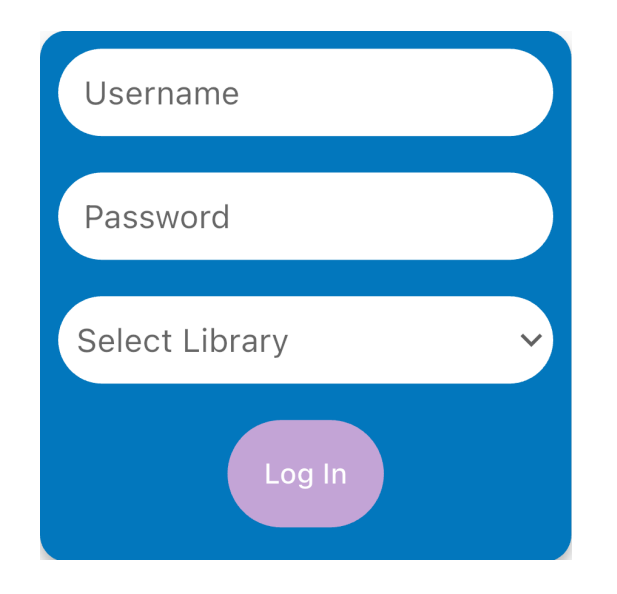

Once you've chosen a library and logged in, Stax remembers the location and worker on subsequent visits. Click the menu icon in the upper right if you need to sign out or switch libraries.

### **Using Stax**

The **Circulation Workspace** allows you to check items in/out, process fines, and review records. Stax supports *super search*, meaning any query will look for barcodes, ISBNs, keywords, titles, names, etc. and locate the correct *patron* or *item* or provide a list of matches.

When you find a patron in Stax, that record stays loaded so you can switch between check out, fines, and review without needing to look up the patron again. To dismiss a patron record, select the X to the right of their name.

#### **Circulation - Check Out**

When you open the app, the **Circulation** screen displays by default; if needed, select the **Circ** icon at the bottom (phone) or left side (desktop/tablet) to reopen this screen.

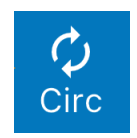

Use one of the following methods to check out items:

- **Scanner** Scan the patron barcode and then the item barcodes.
- **Device Camera** Tap the barcode icon in the search field, and capture the patron barcode. Once the patron is loaded, tap the barcode icon again, and capture the item barcode.
- **Search** Select **Find a patron**, and enter a name. On your mobile device, tap in the search field; on a desktop, click the magnifying glass. Enter a holdings barcode, title, or keyword to find your items.

If you need to assign a special due date, select the calendar icon and then choose a day before scanning/entering items.

• Item Details - If you search for an item *before* having a patron loaded, select the copy, and then select **Send # to Check Out**. Find the patron to complete the transaction.

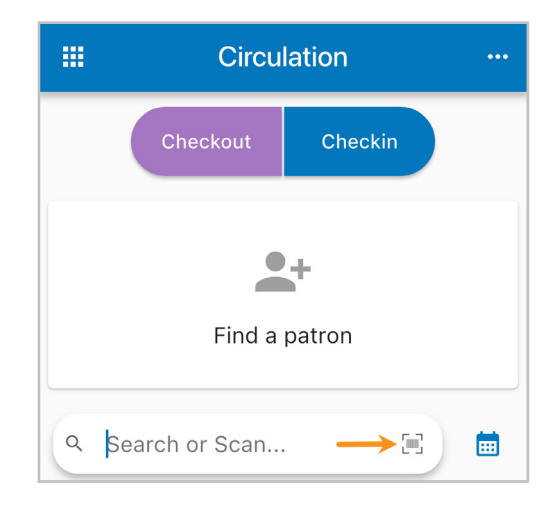

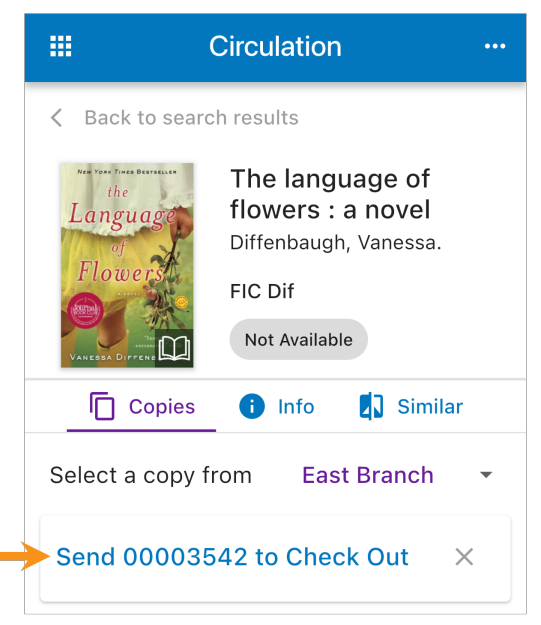

Items display onscreen with their status.

Tap an item at any time to check it in or renew it. If you receive an error, you can tap the item and override the issue (requires the **Override Circulation Rules** permission in Atriuum).

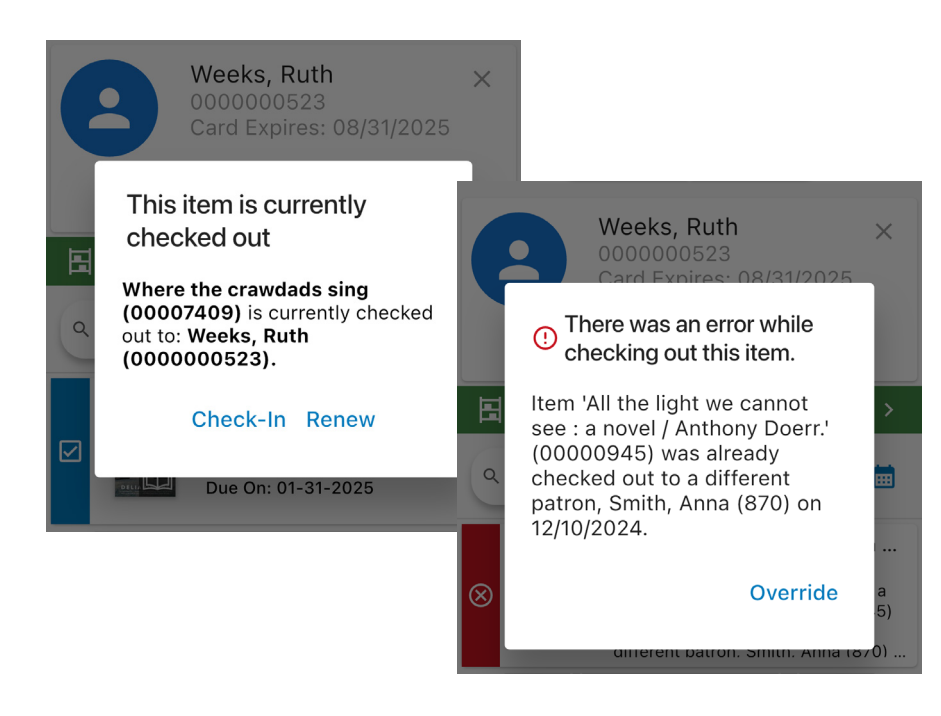

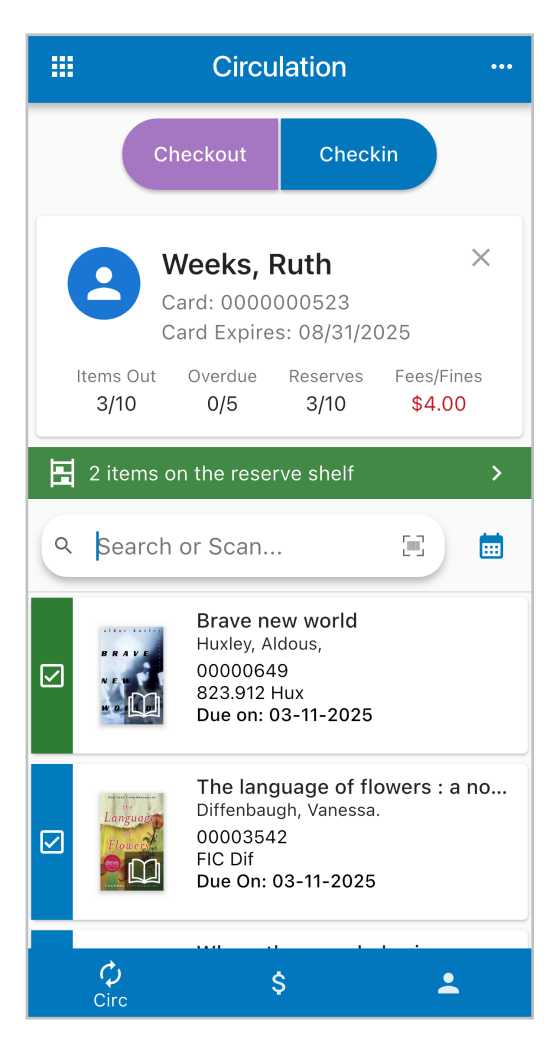

#### Success

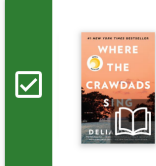

Where the crawdads sing Owens, Delia 00007409 813.6 Owe Due On: 01-31-2025

#### **Previously Checked Out**

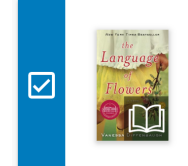

The language of flowers : a no... Diffenbaugh, Vanessa. 00003542 FIC Dif Due On: 01-31-2025

#### **Error**

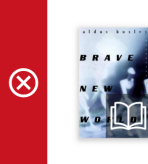

Brave new world 00000649 Item 'Brave new world / Aldous Huxley.' (00000649) was already checked out to a different patron, Weeks. Ruth (000000523) on 01/1...

#### Overdue

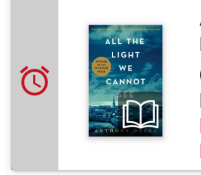

All the light we cannot see : a ... Doerr, Anthony, 00000945 FIC Doe Due On: 12-24-2024 Proiected Fee: \$0.00

### **Circulation - Check In**

On the **Circulation** screen, select **Checkin** at the top to switch between transaction types. Use one of the following methods to process returned items:

- **Scanner** Simply scan the item barcode.
- **Device Camera** Tap the barcode icon in the search field, and capture the item barcode.
- **Search** On your mobile device, tap in the search field; on a desktop, click the magnifying glass. Enter a holdings barcode.

Circulation

•••

You can also check in items while doing other tasks in the app:

- **Checkout** Tap an item from the patron's list, and then tap **Check-In**.
- Item Details If you open an item from search results, select the copy, and then select Send # to Check In.

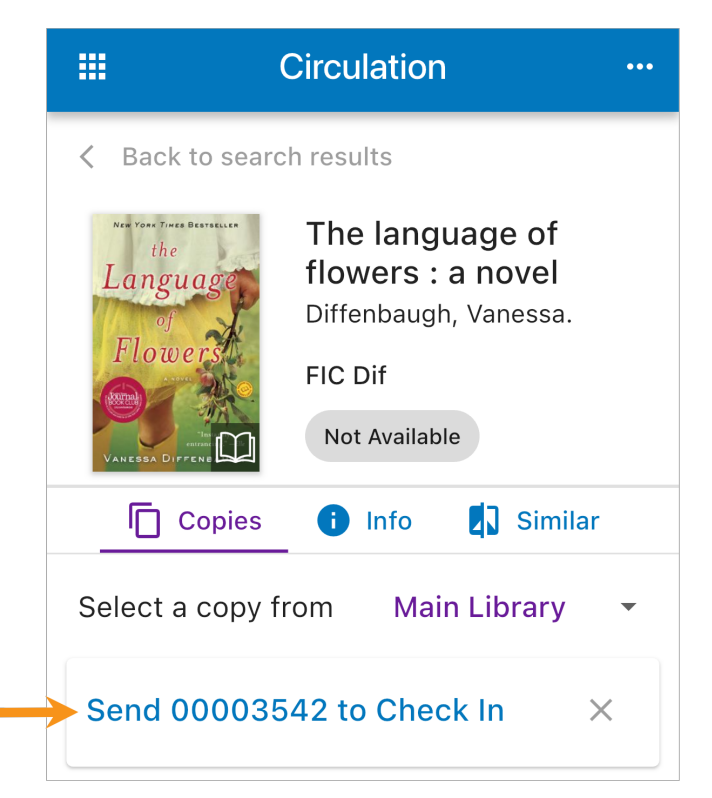

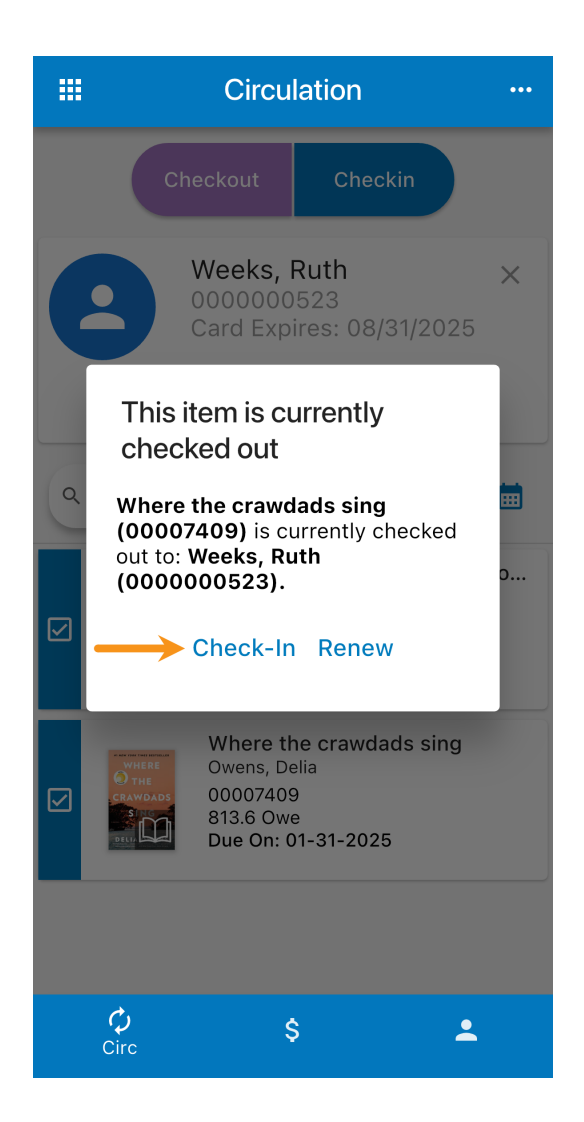

### Fines - Cash/Card

This screen allows you to process fine/fee payments that are automatically synced to Atriuum. The following steps are for accepting cash or recording credit card payments processed outside of Stax; if you're using Square (integrated with Stax), skip to the next section.

Select the **Fines** icon at the bottom (phone) or left side (desktop/tablet) to open this screen.

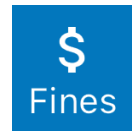

- 1. Locate the patron in one of the following ways:
  - **Scanner** Scan the patron barcode.
  - **Device Camera** Tap the barcode icon in the search field, and capture the patron barcode.
  - Search Select Find a patron, and enter a name.

|                                                            |                                                                                                    | Fines                                                                                          |                                                   |  |  |  |  |
|------------------------------------------------------------|----------------------------------------------------------------------------------------------------|------------------------------------------------------------------------------------------------|---------------------------------------------------|--|--|--|--|
| Weeks, Ruth<br>Card: 000000523<br>Card Expires: 08/31/2025 |                                                                                                    |                                                                                                |                                                   |  |  |  |  |
|                                                            | 1/10 1/5                                                                                            | 3/10                                                                                           | \$5.00                                            |  |  |  |  |
| ٩                                                          | Find a patron                                                                                       | •••                                                                                            | E                                                 |  |  |  |  |
| Total                                                      | : \$5.00                                                                                            | \$                                                                                             | 🛠 Deselect All                                    |  |  |  |  |
| 0                                                          | The langua<br>a novel (00<br>Reason: Ove<br>on 12/04/20<br>Was due on<br>(Residual aft              | age of flower<br>0003542)<br>erdue. Checke<br>24 12:06:46 F<br>11/28/2024.<br>ter paid fine.)  | rs : <b>\$2.00</b><br>ed in<br>PM.                |  |  |  |  |
| <b>&gt;</b>                                                | The Vanish<br>Novel By A<br>(00007836<br>Reason: Ove<br>on 11/07/202<br>Was due on<br>(Residual aft | hing Half: A<br>Author<br>6)<br>erdue. Checke<br>24 11:24:01 AN<br>10/29/2024<br>ter paid fine | <b>\$2.00</b><br>ed in<br>M.<br>Pay <b>\$5.00</b> |  |  |  |  |
|                                                            | The langua                                                                                          | age of flowe                                                                                   | rs : \$1.00                                       |  |  |  |  |
|                                                            | φ                                                                                                   | \$<br>Fines                                                                                    | <u> </u>                                          |  |  |  |  |

- 2. All fines/fees are selected initially. Deselect charges as needed.
- 3. Select **Pay** (bottom right).

| Complet                     | e Paymen   | t        |
|-----------------------------|------------|----------|
| Cash                        | •          |          |
| Payment Ar<br><b>\$8.00</b> | nount (\$) |          |
|                             | Cancel     | Complete |

- 4. Use the drop-down list to select **Credit Card** if needed.
- 5. Edit the payment amount if needed.
- 6. Select Complete.
- Once the payment has been processed, charges are either removed or subtracted as applicable. Transactions are automatically synced in Atriuum and indicated by [Via Stax] in the History Action Comment column in history reports.

### **Fines - Square**

The following steps are for processing credit card payments using Square on a mobile device.

A Prior to using this feature, you must set up a Square account for your library, install the Square Point of Sale<sup>™</sup> app on your device, and confirm that you have Bluetooth enabled.

- 1. Locate the patron in one of the following ways:
  - Scanner Scan the patron barcode.
  - **Device Camera** Tap the barcode icon in the search field, and capture the patron barcode.
  - Search Tap Find a patron, and enter a name.
- 2. All fines/fees are selected initially. Deselect charges as needed.
- 3. Tap **Pay** (bottom right).
- 4. Use the drop-down list to select **Square**.
- 5. For your *first* transaction, do the following:
  - Tap Log in to Square, and sign in using your credentials.
  - Tap **Connect Reader** or **Reader Settings**. Follow the prompts to pair your device; then go back to the previous screen.

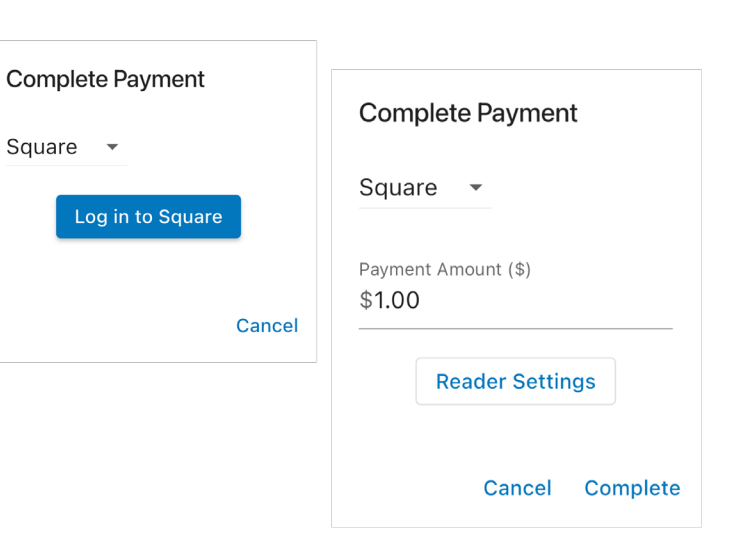

- 6. Edit the payment amount if needed.
- 7. Tap Complete.
- 8. Follow the prompts to accept payment and specify if/how the patron wants a receipt.
- 9. Once the payment has been processed, charges are either removed or subtracted as applicable. Transactions are automatically synced in Atriuum and indicated by **[Via Stax]** in the **History Action Comment** column in history reports.

#### **Troubleshooting Tips**

- If you receive an error saying your reader failed to pair, you may need to open the Bluetooth settings for your device (or any other device that has been connected to the reader) and select "forget." Then repeat the steps to pair.
- If Stax does not detect your reader when trying to pair, its battery may be too low. Charge your reader before trying to pair again.
- If you still encounter difficulties with your reader, please refer to Square's documentation or contact Square's technical support.

#### **Review Patron**

This screen allows you to view/edit a patron's basic details, contact information, OPAC account credentials, and history settings.

To get started, select the **Patron** icon at the bottom (phone) or left side (desktop/tablet).

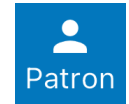

- 1. Locate the patron in one of the following ways:
  - **Scanner** Simply scan the patron barcode.
  - **Device Camera** Tap the barcode icon in the search field, and capture the patron barcode.
  - Search Tap Find a patron, and enter a name.
- 2. Switch tabs to view additional data: Info, Contact, OPAC, or History.
- 3. Select **Edit**, make changes, and then select **Save**. Modifications are automatically synced to Atriuum.

|          | Patron                                                                          | •••                    |           | Patron                                                             | ••••                                        |
|----------|---------------------------------------------------------------------------------|------------------------|-----------|--------------------------------------------------------------------|---------------------------------------------|
| Items OI | Weeks, Ruth<br>Card: 0000000523<br>Card Expires: 08/31/2<br>ut Overdue Reserves | X<br>025<br>Fees/Fines | Items Ou  | Weeks, Rutl<br>Card: 00000005<br>Card Expires: 08<br>t Overdue Res | n X<br>323<br>8/31/2025<br>erves Fees/Fines |
| 2/10     | 0/5 3/10                                                                        | \$4.00                 | 2/10      | 0/5 3,                                                             | /10 \$4.00                                  |
| i Info   | Contact 🔳 🤇                                                                     | орас 🕂 Ні              | i Info    | Contact                                                            | E OPAC 🚯 Hi                                 |
|          | -                                                                               | ► Edit                 | Cancel    | Editing                                                            | > Save                                      |
| Patron   |                                                                                 |                        | Patron    |                                                                    |                                             |
| First    | Name                                                                            |                        | First N   | lame                                                               |                                             |
| Ruth     | 1                                                                               |                        | Ruth      |                                                                    |                                             |
| Last     | Name                                                                            |                        | Last N    | lame                                                               |                                             |
| Wee      | ks                                                                              |                        | Week      | S                                                                  |                                             |
|          |                                                                                 |                        |           |                                                                    |                                             |
| Birth    | Date                                                                            |                        | Birth [   | Date                                                               |                                             |
| 08/2     | 23/1985                                                                         |                        | 08/23     | 3/1985                                                             |                                             |
| Barco    | ode                                                                             |                        | Barco     | de                                                                 |                                             |
| 0000     | 0000523                                                                         |                        | 0000      | 000523                                                             |                                             |
|          |                                                                                 |                        |           |                                                                    |                                             |
|          |                                                                                 | •                      |           |                                                                    | •                                           |
| $\phi$   | Ş                                                                               | Patron                 | $\varphi$ | Ş                                                                  | Patron                                      |

### **Worker Settings**

Each worker who uses Stax can enable sounds on their device and specify if they want the app to remember their search history.

- 1. Select the menu button in the upper right.
- 2. Select your worker name.

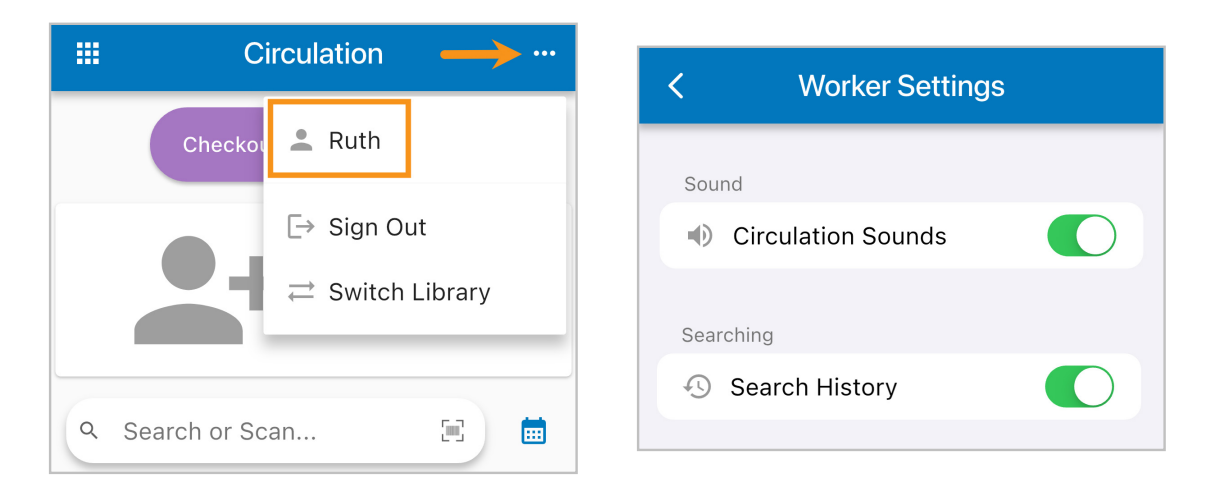

- 3. Choose to enable/disable circulation sounds and search history. Changes are automatically saved.
- 4. Select the back arrow to continue working.

### **Future Workspaces**

This early version of Stax focuses on circulation only. Upcoming enhancements will include a **Catalog Workspace** which provides quick cataloging, MARC editing, subject/author validation, and more as well as an **Acquisitions Workspace** which helps you track funding, orders, invoices, and brief records for new items.

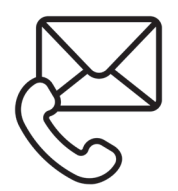

Questions? Reach out to our Technical Support Staff or Sales. **Email:** support@booksys.com **Phone:** (888) 289-1216 **Email:** sales@booksys.com **Phone:** (800) 219-6571 Business hours are Monday through Friday, 7 am – 7 pm CST.

Book Systems, the Book Systems logo, Atriuum, and Stax are either trademarks or registered trademarks of Book Systems, Inc. Apple and the App Store are trademarks of Apple Inc., registered in the U.S. and other countries. Android and Google Play are trademarks of Google, Inc. Square and Square Point of Sale are trademarks or registered trademarks of Square, Inc. in the United States and other countries. All other products listed are trademarks or registered trademarks of their respective owners. Book Systems believes the information in this document is accurate as of its publication date. Such information is subject to change without notice and is subject to applicable technical product descriptions. Book Systems is not responsible for inadvertent errors. © 2025 Book Systems, Inc. Huntsville, AL 35816. All rights reserved